## User's Manual

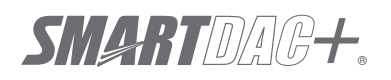

Model GX10/GX20/GP10/GP20/GM10

SLMP Communication (/E4) User's Manual

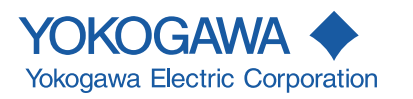

## Introduction

Thank you for purchasing the SMARTDAC+ GX10/GP10/GX20/GP20/GM10 (hereafter referred to as the GX, GP, or GM).

This manual explains the SLMP communication function (/E4 option) of the GX, GP, and GM. The GX, GP, and GM are Seamless Message Protocol (SLMP) clients. For details on SLMP servers, see the materials provided with the destination server.

Before use, familiarize yourself with SLMP communication, read this manual, and then use it correctly.

Please use this manual in conjunction with the GX, GP, or GM User's Manual (GX/GP: IM 04L51B01-01EN, GM: IM 04L55B01-01EN).

In this manual, the GX20, GP20, and GM10 standard type and large memory type are distinguished using the following notations.

- Standard type: GX20-1/GP20-1/GM10-1
- Large memory type: GX20-2/GP20-2/GM10-2

The following manuals are provided for the GX/GP/GM.

#### • Paper Manuals

| Model       | Manual Title                                                                                                    | Manual No.       | Description                                                                                                    |
|-------------|----------------------------------------------------------------------------------------------------|------------------|----------------------------------------------------------------------------------------------------|
| GX/GP       | Model GX10/GX20/GP10/GP20<br>Paperless Recorder<br>First Step Guide                                                             | IM 04L51B01-02EN | Explains the basic operations of the GX/GP.                                                                                                    |
| GM          | Data Acquisition System GM<br>First Step Guide                                                                                  | IM 04L55B01-02EN | Explains the basic operations of the GM.                                                                                                    |
| GX/GP<br>GM | Precaution on the use of SMARTDAC+                                                                                              | IM 04L51B01-91EN | Provides precautions common to the SMARTDAC+ series.                                                                                                    |
|             | Regarding the Downloading and<br>Installing for the Software, Manuals and<br>Labels/ About the Usage of Open Source<br>Software | IM 04L61B01-11EN | Explains where software applications and electronic<br>manuals common to the SMARTDAC+ series can<br>be downloaded from and how to install the software<br>applications. |

#### • Downloadable Electronic Manuals

You can download the latest manuals from the following website. www.smartdacplus.com/manual/en/

| Model       | Manual Title                                                                       | Manual No.       | Description                                                                                                    |
|-------------|------------------------------------------------------------------------------------|------------------|----------------------------------------------------------------------------------------------------|
| GX/GP       | Model GX10/GX20/GP10/GP20<br>Paperless Recorder<br>First Step Guide                | IM 04L51B01-02EN | This is the electronic version of the paper manual.                                                             |
|             | Model GX10/GX20/GP10/GP20<br>Paperless Recorder<br>User's Manual                   | IM 04L51B01-01EN | Describes how to use the GX/GP. The communication<br>control commands and some of the options are excluded.     |
|             | Model GX10/GX20/GP10/GP20<br>Advanced Security Function (/AS)<br>User's Manual     | IM 04L51B01-05EN | Describes how to use the advanced security function (/ AS option).                                              |
| GM          | GM Data Acquisition System<br>First Step Guide                                     | IM 04L55B01-02EN | This is the electronic version of the paper manual.                                                             |
|             | GM Data Acquisition System<br>User's Manual                                        | IM 04L55B01-01EN | Describes how to use the GM. The communication control commands and some of the options are excluded.           |
|             | GM Data Acquisition System<br>Advanced Security Function (/AS)<br>User's Manual    | IM 04L55B01-05EN | Describes how to use the advanced security function (/ AS option).                                              |
| GX/GP<br>GM | Model GX10/GX20/GP10/GP20/GM10<br>Communication Commands<br>User's Manual          | IM 04L51B01-17EN | Describes how to use command control communication functions.                                                   |
|             | SMARTDAC+ STANDARD<br>Universal Viewer<br>User's Manual                            | IM 04L61B01-01EN | Describes how to use Universal Viewer, which is a<br>software that displays GX/GP/GM measurement data<br>files. |
|             | SMARTDAC+ STANDARD<br>Hardware Configurator<br>User's Manual                       | IM 04L61B01-02EN | Describes how to use the PC software for creating setting<br>parameters for various GX/GP/GM functions.         |
|             | Model GX10/GX20/GP10/GP20/GM10<br>Multi-batch Function (/BT)<br>User's Manual      | IM 04L51B01-03EN | Describes how to use the multi-batch function (/BT option).                                                     |
|             | Model GX10/GX20/GP10/GP20/GM10<br>Log Scale (/LG)<br>User's Manual                 | IM 04L51B01-06EN | Describes how to use the log scale (/LG option).                                                                |
|             | Model GX10/GX20/GP10/GP20/GM10<br>EtherNet/IP Communication (/E1)<br>User's Manual | IM 04L51B01-18EN | Describes how to use the communication functions through the EtherNet/IP (/E1 option).                          |
|             | Model GX10/GX20/GP10/GP20/GM10<br>WT Communication (/E2)<br>User's Manual          | IM 04L51B01-19EN | Describes how to use WT communication (/E2 option).                                                             |
|             | Model GX10/GX20/GP10/GP20/GM10<br>OPC-UA Server (/E3)<br>User's Manual             | IM 04L51B01-20EN | Describes how to use the OPC-UA server function (/E3 option).                                                   |
|             | Model GX10/GX20/GP10/GP20/GM10<br>SLMP Communication (/E4)                         | IM 04L51B01-21EN | Describes how to use SLMP communication function (/<br>E4 option).                                              |

2nd Edition: June 2017 (YK)

All Right Reserved, Copyright © 2015, Yokogawa Electric Corporation

| Model       | Manual Title                                                                                             | Manual No.       | Description                                                                                 |
|-------------|----------------------------------------------------------------------------------------------------|------------------|---------------------------------------------------------------------------------------------|
| GX/GP<br>GM | Model GX10/GX20/GP10/GP20/GM10<br>Loop Control Function, Program Control<br>Function (/PG) User's Manual | IM 04L51B01-31EN | Describes how to use the PID control function and<br>program control (/PG option) function. |
| GX/GP       | DXA170 DAQStudio<br>User's Manual                                                                        | IM 04L41B01-62EN | Describes how to create custom displays (/CG option).                                       |

Notes

- The contents of this manual are subject to change without prior notice as a result of continuing improvements to the instrument's performance and functions.
- Every effort has been made in the preparation of this manual to ensure the accuracy of its contents. However, should you have any questions or find any errors, please contact your nearest YOKOGAWA dealer.
- Copying or reproducing all or any part of the contents of this manual without YOKOGAWA's permission is strictly prohibited.

## Trademarks

- SMARTDAC+ is a registered trademark of Yokogawa Electric Corporation.
- SLMP is a registered trademark of Mitsubishi Electric Corporation.
- Microsoft and Windows are registered trademarks or trademarks of Microsoft Corporation in the United States and other countries.
- Adobe and Acrobat are registered trademarks or trademarks of Adobe Systems Incorporated.
- Company and product names that appear in this manual are registered trademarks or trademarks of their respective holders.
- The company and product names used in this manual are not accompanied by the registered trademark or trademark symbols (® and ™).

## About the Usage of Open Source Software

This product uses open source software.

For details on using open source software, see Regarding the Downloading and Installing for the Software, Manuals and Labels (IM 04L61B01-11EN).

## **Revisions**

| December 2015 | 1st Edition |
|---------------|-------------|
| June 2017     | 2nd Edition |

## **Conventions Used in This Manual**

|                            | 1                                                                                                    |
|----------------------------|----------------------------------------------------------------------------------------------------|
| Unit                       |                                                                                                    |
| K<br>k                     | Denotes 1024. Example: 768K (file size)<br>Denotes 1000.                                                                                                    |
| Notes                      |                                                                                                    |
|                            | Improper handling or use can lead to injury to the user or damage<br>to the instrument. This symbol appears on the instrument to<br>indicate that the user must refer to the user's manual for special<br>instructions. The same symbol appears in the corresponding place<br>in the user's manual to identify those instructions. In the manual,<br>the symbol is used in conjunction with the word "WARNING" or<br>"CAUTION." |
| Warning                    | Calls attention to actions or conditions that could cause serious or fatal injury to the user, and precautions that can be taken to prevent such occurrences.                                                                                                    |
| CAUTION                    | Calls attention to actions or conditions that could cause light injury<br>to the user or cause damage to the instrument or user's data, and<br>precautions that can be taken to prevent such occurrences.                                                                                                    |
| Note                       | Calls attention to information that is important for the proper operation of the instrument.                                                                                                    |
| Reference Item             |                                                                                                    |
| Þ                          | Reference to related operation or explanation is indicated after this mark.<br>Example: ► section 4.1                                                                                                    |
| <b>Conventions Used in</b> | the Procedural Explanations                                                                                                    |
| Bold characters            | Denotes key or character strings that appear on the screen.<br>Example: <b>Voltage</b>                                                                                                    |
| A a # 1                    | Indicates the character types that can be used.                                                                                                    |
| Procedure<br>Explanation   | Carry out the procedure according to the step numbers. All procedures are written with inexperienced users in mind; depending on the operation, not all steps need to be taken. Explanation gives information such as limitations related the procedure.                                                                                                    |
| Path<br>Description        | Indicates the setup screen and explains the settings.                                                                                                    |

## **Recorder Version and Functions Described in This Manual**

The contents of this manual correspond to the GX/GP with release number 4 (see the STYLE S number) and style number 2 (see the STYLE H number) and the GM10 with release number 4 (see the STYLE S number) and style number 1 (see the STYLE H number).

| Edition | Product                       | Description                                  |
|---------|-------------------------------|----------------------------------------------|
| 1       | GX/GP: Version 3.01 and later | _                                            |
|         | GM: Version 3.01 and later    |                                              |
| 2       | GX/GP: Version 4.01 and later | Corresponds to release number 4 of GX/GP/GM. |
|         | GM: Version 4.01 and later    |                                              |

# Contents

| Introduction                                                      | i   |
|-------------------------------------------------------------------|-----|
| Conventions Used in This Manual                                   | ii  |
| Recorder Version and Functions Described in This Manual           | iii |
| Introduction of Features                                          |     |
| SLMP Communication                                                | 1   |
| What the GX, GP, and GM Can Do                                    | 1   |
| SLMP Communication (/E4) Specifications                           | 2   |
| GX, GP, or GM Configuration                                       |     |
| Configuring IP Address, Host Information, DNS, and Other Settings |     |
| Configuring the SLMP Client                                       | 3   |
| SLMP Communication Status Display                                 |     |
| SLMP Communication Status Management                              |     |
| SLMP Communication Status Screen                                  | 11  |
| SLMP Log Screen                                                   | 14  |
|                                                                   |     |

## **Introduction of Features**

## **SLMP** Communication

The SLMP communication (/E4) of the GX, GP, and GM is a function for reading and writing data by connecting to an SLMP<sup>1</sup> server through Ethernet. The GX, GP, and GM are SLMP clients. The maximum number of connectable servers is 16.

- By using the GX/GP custom display function<sup>2 3</sup>, you can read from and write to a server through touch operation (directly enter values).
  - 1 SLMP stands for Seamless Message Protocol and is a protocol for communicating with SLMP devices from external devices.
  - 2 An option (/CG) is required on the GX, GP.
  - 3 Creating custom displays requires DAQStudio (DXA170) sold separately.

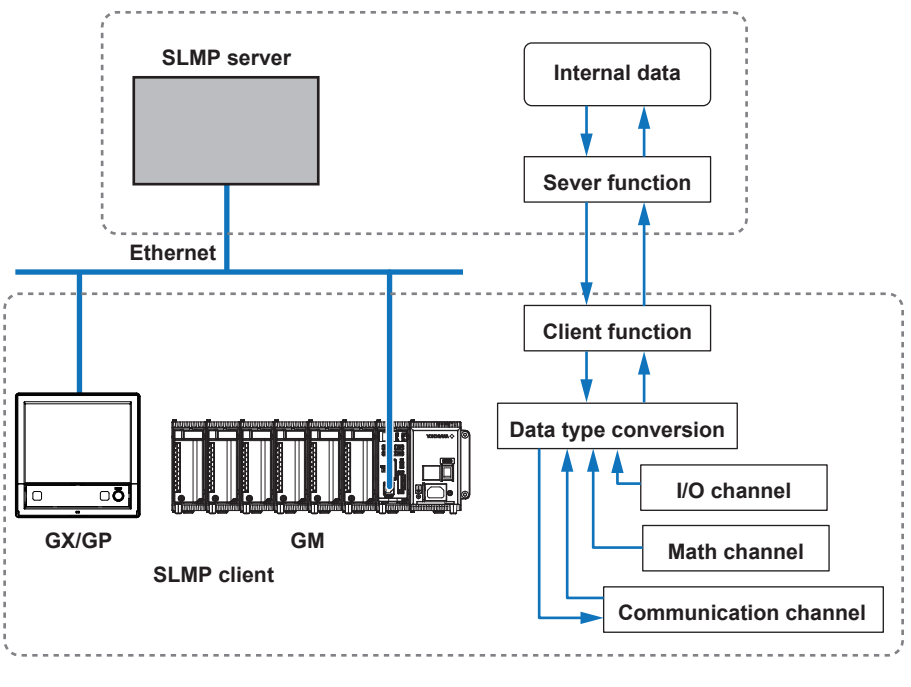

Note mm

For details on SLMP servers, see the materials provided with the server.

## What the GX, GP, and GM Can Do

The GX, GP, and GM and provide the following functions.

- Data from SLMP servers can be read into the GX, GP, and GM communication channels.
- Data of the GX, GP, and GM's I/O channels, math channels,<sup>1</sup> and communication channels<sup>2</sup> can be written to SI MP servers

| Data                                    | Access     |
|-----------------------------------------|------------|
| I/O channel data                        | Write      |
| Math channel <sup>1</sup> data          | Write      |
| Communication channel <sup>2</sup> data | Read/write |

- 1 An option (/MT) is required on the GX, GP, and GM.
- 2 An option (/MC) is required on the GX, GP, and GM.

## SLMP Communication (/E4) Specifications

| Item                                       | Description                                                             |
|--------------------------------------------|-------------------------------------------------------------------------|
| Communication medium                       | Ethernet                                                                |
| Data code                                  | Binary or ASCII                                                         |
| Frame format                               | 3E                                                                      |
| Read cycle                                 | 100 ms/200ms/500ms/1s/2s/5s/10s/20s/30s/1min                            |
| Application time out                       | 250 ms/500ms/1s/2s/3s/4s/5s/10s/20s/30s/1min                            |
| Recovery time                              | Off/5s/10s/30s/1min/2min/5min                                           |
| Number of server<br>connections            | Up to 16                                                                |
| Command types                              | Off/Read/Write                                                          |
| Maximum number of<br>command registrations | GX10/GP10: 50<br>GX20-1/GP20-1/GM10-1: 100<br>GX20-2/GP20-2/GM10-2: 200 |

## Connecting to a Network

Connect an Ethernet cable to the Ethernet port of the GX, GP, or GM.

Do not use an Ethernet cable whose plug does not comply with FCC specifications. Doing so can cause a malfunction.

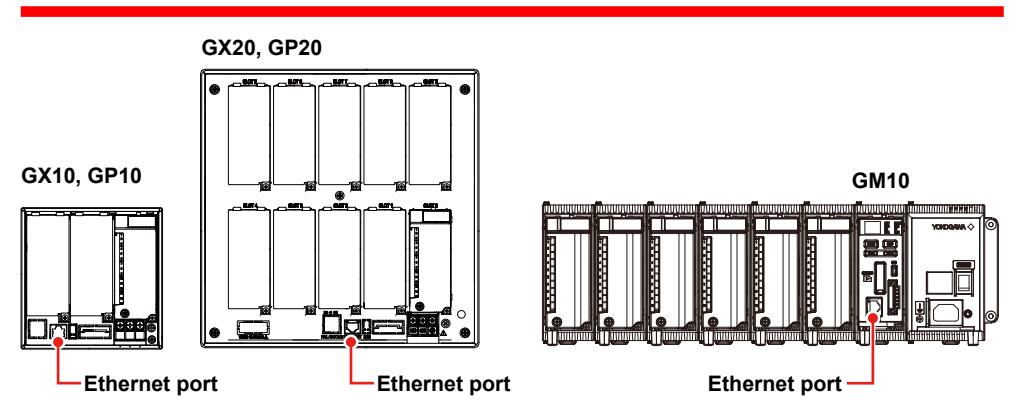

## GX, GP, or GM Configuration

Configure the following to prepare the GX, GP, or GM.

IP address and other settings for connecting to Ethernet

- SLMP client basic settings
- SLMP server settings
- SLMP client command settings

## Configuring IP Address, Host Information, DNS, and Other Settings

- GX/GP: See section 1.17, "Configuring the Ethernet Communication Function," in the User's Manual (IM 04L51B01-01EN).
- GM: See section 2.18, "Configuring the Ethernet Communication Function," in the User's Manual (IM 04L55B01-01EN).

## **Configuring the SLMP Client**

## **Basic Settings**

## Path

GX/GP: MENU key > Browse tab > Setting > Setting menu Communication (Ethernet) settings > SLMP client settings > Basic settings

Web application: Config. tab > Communication (Ethernet) settings > SLMP client basic settings

Hardware configurator: Communication (Ethernet) settings > SLMP client basic settings

#### Description

## **SLMP** client function

| Setup Item | Selectable Range or Options | Default<br>Value |
|------------|-----------------------------|------------------|
| On/Off     | Off/On                      | Off              |

#### On/Off

Set to On to enable the SLMP client function.

## Data code\*

| Setup Item | Selectable Range or Options | Default<br>Value |
|------------|-----------------------------|------------------|
| Data code  | Binary or ASCII             | Binary           |

\* You can set this when the SLMP client function is set to **On**.

#### Data code

Data code for communicating with the SLMP server. Set this the same as the SLMP server.

## **Communication\***

| Setup Item | Selectable Range or Options                      | Default<br>Value |
|------------|--------------------------------------------------|------------------|
| Interval   | 100 ms/200ms/500ms/1s/2s/5s/10s/20s/30s/<br>1min | 1s               |

\* You can set this when the SLMP client function is set to On.

#### Interval

Set the interval for communicating with the SLMP server.

## **Connection\***

| Setup Item             | Selectable Range or Options                  | Default<br>Value |
|------------------------|----------------------------------------------|------------------|
| Communication timeout* | 250 ms/500ms/1s/2s/3s/4s/5s/10s/20s/30s/1min | 4s               |
|                        |                                              |                  |

\* You can set this when the SLMP client function is set to **On**.

#### **Communication timeout\***

Set the communication timeout value.

## **Recovery action\***

| Setup Item    | Selectable Range or Options   | Default<br>Value |
|---------------|-------------------------------|------------------|
| Recovery time | Off/5s/10s/30s/1min/2min/5min | 2 min            |

\* You can set this when the SLMP client function is set to On.

#### **Recovery time**

Set the auto recovery time from communication halt.

## **Connection Destination Server**

## Path

GX/GP: MENU key > Browse tab > Setting > Setting menu Communication (Ethernet) settings > SLMP client settings > SLMP server settings

Web application: Config. tab > Communication (Ethernet) settings > SLMP server settings

Hardware configurator: Communication (Ethernet) settings > SLMP server settings

#### Description

#### SLMP server settings

| Setup Item    | Selectable Range or Options | Default<br>Value |
|---------------|-----------------------------|------------------|
| Server number | 1 to 16                     | _                |
| Server name   | Up to 64 characters         | _                |
| Port number   | 0 to 65535                  | 1025             |

#### Server number

Set the connection destination server number.

#### Server name

Set the name of the server to communicate with. If the DNS is available, you can set the host name as a server name. You can also set the IP address.

#### Port number

Set the port number set on the destination server.

## **Command settings**

## Path

GX/GP: MENU key > Browse tab > Setting > Setting menu Communication (Ethernet) settings > SLMP client settings > Command settings

Web application: Config. tab > Communication (Ethernet) settings > SLMP client

**command settings** > Client command number range (display example: 1-20)

Hardware configurator: Communication (Ethernet) settings > SLMP client command settings > Client command number range (display example: 1-20)

#### Description

## **Command settings**

| Setup Item                      | Selectable Range or Options                                                | Default    |
|---------------------------------|----------------------------------------------------------------------------|------------|
|                                 |                                                                            | Value      |
| Client command number           | GX10/GP10: 1 to 50                                                         | 1          |
|                                 | GX20-1/GP20-1/GM10-1: 1 to 100                                             |            |
|                                 | GX20-2/GP20-2/GM10-2: 1 to 200                                             |            |
| Туре                            | Off/Read/Write                                                             | Off        |
| Sever <sup>1</sup>              | 1 to 16                                                                    | 1          |
| Request dest network No.1       | 0 to 255 (enter using hexadecimal notation)                                | 0          |
| Request dest station No.1       | 0 to 255 (enter using hexadecimal notation)                                | 255 (FF)   |
| Request dest module I/O No.1    | 0 to 65535 (enter using hexadecimal notation)                              | 1023 (3FF) |
| Request dest multidrop station  | 0 to 31 (enter using hexadecimal notation)                                 | 0          |
| <u>No.</u> <sup>1</sup>         |                                                                            |            |
| Device code <sup>1</sup>        | See the device code table.                                                 | Μ          |
| Head device number <sup>1</sup> | 0 to 16777215 (enter using hexadecimal notation)                           | 0          |
| Data type <sup>1</sup>          | BIT/INT16/UINT16/INT32/UINT32/FLOAT                                        | INT16      |
| Channel type <sup>1</sup>       | I/O channel, Math channel, <sup>2</sup> Communication channel <sup>3</sup> |            |
| First-CH <sup>1</sup>           | Valid channel range                                                        | _          |
| Last-CH <sup>1</sup>            | Valid channel range                                                        |            |

1 You can set this when the type not set to Off.

2 An option (/MT) is required on the GX, GP, and GM.

3 An option (/MC) is required on the GX, GP, and GM.

#### **Client command number**

Set the client command number.

## Туре

Set the command type.

#### Server

Set the communication destination server number.

#### Request dest network No.

Set the request destination network number set on the destination server (hexadecimal input).

#### Request dest station No.

Set the station number set on the destination server (hexadecimal input).

#### Request dest module I/O No.

Set the request destination module I/O number set on the destination server (hexadecimal input).

#### Request dest multidrop station No.

Set the request destination module station number set on the destination server (hexadecimal input).

## Device code

Set the device code for read and write commands.

| Device                 |               | Device Code | Data Type Options               |
|------------------------|---------------|-------------|---------------------------------|
| Special relay          | Special relay |             | BIT                             |
| Special register       |               | SD          | INT16/UINT16/INT32/UINT32/FLOAT |
| Input                  |               | X           | BIT                             |
| Output                 |               | Y           | BIT                             |
| Internal relay         |               | м           | BIT                             |
| Latch relay            |               | L           | BIT                             |
| Annunciator            |               | F           | BIT                             |
| Edge relay             |               | V           | BIT                             |
| Link relay             |               | В           | BIT                             |
| Data register          |               | D           | INT16/UINT16/INT32/UINT32/FLOAT |
| Link register          |               | w           | INT16/UINT16/INT32/UINT32/FLOAT |
| Timer                  | Contact       | TS          | BIT                             |
|                        | Coil          | тс          | BIT                             |
|                        | Current value | TN          | INT16/UINT16/INT32/UINT32/FLOAT |
| Integration timer      | Contact       | SS          | BIT                             |
|                        | Coil          | SC          | BIT                             |
|                        | Current value | SN          | INT16/UINT16/INT32/UINT32/FLOAT |
| Counter                | Contact       | CS          | BIT                             |
|                        | Coil          | CC          | BIT                             |
|                        | Current value | CN          | INT16/UINT16/INT32/UINT32/FLOAT |
| Special link relay     |               | SB          | BIT                             |
| Special link registe   | er            | SW          | INT16/UINT16/INT32/UINT32/FLOAT |
| Direct access input    |               | DX          | BIT                             |
| Direct access output   |               | DY          | BIT                             |
| Index register         |               | Z           | INT16/UINT16/INT32/UINT32/FLOAT |
| File register          |               | R           | INT16/UINT16/INT32/UINT32/FLOAT |
|                        |               | ZR          |                                 |
| Extended data register |               | D           | INT16/UINT16/INT32/UINT32/FLOAT |
| Extended link regis    | ster          | W           |                                 |

## Head device number

Set the head device number for read and write commands (hexadecimal input).

## Data type

Set the data type for read and write commands.

| Data Type | Description             |
|-----------|-------------------------|
| INT16     | 16-bit signed integer   |
| UINT16    | 16-bit unsigned integer |
| INT32     | 32-bit signed integer   |
| UINT32    | 32-bit unsigned integer |
| FLOAT     | 32-bit floating point   |
| BIT       | Bit                     |

#### Channel type

Set the channel type of the GX, GP, or GM for reading and writing.

#### **First-CH**

Set the first channel of the GX, GP, or GM for reading and writing.

#### Last-CH

Set the last channel of the GX, GP, or GM for reading and writing.

| Command<br>types | Data Type                                                                                                    | Setting Range                                     | Settable Channels                                                                                                    | Maximum Number of<br>Settable Channels             |
|------------------|----------------------------------------------------------------------------------------------------|---------------------------------------------------|----------------------------------------------------------------------------------------------------|----------------------------------------------------|
| Read             | BIT/INT16/<br>UINT16                                                                                                    | 0x0 to 0xFFFFFF<br>(0 to 16777215)                | GX10/GP10:<br>C001 to C050 <sup>1</sup><br>GX20-1/GP20-1/GM10-1:                                                                                          | 200<br>Uses one head device<br>number per channel  |
|                  | INT32/UINT32/<br>FLOAT                                                                                                    | 0x0 to 0xFFFFFE<br>(0 to 16777214)                | C001 to C300 <sup>1</sup><br>GX20-2/GP20-2/GM10-2:<br>C001 to C500 <sup>1</sup>                                                                           | 100<br>Uses two head device<br>numbers per channel |
| Write            | BIT/INT16/<br>UINT16 0x0 to 0xFFFFF<br>(0 to 16777215) GX10/GP10: 200<br>0001 to 6932 Use<br>A001 to A050 <sup>2</sup><br>C001 to C050 <sup>1</sup><br>GX20-1/GP20-1/GM10-1: 0001 to 6932 | 200<br>Uses one head device<br>number per channel |                                                                                                    |                                                    |
|                  | INT32/UINT32/<br>FLOAT                                                                                                    | 0x0 to 0xFFFFFE<br>(0 to 16777214)                | A001 to A100 <sup>2</sup><br>C001 to C300 <sup>1</sup><br>GX20-2/GP20-2/GM10-2:<br>0001 to 6932<br>A001 to A200 <sup>2</sup><br>C001 to C500 <sup>1</sup> | 100<br>Uses two head device<br>numbers per channel |

1 An option (/MC) is required on the GX, GP, and GM.

2 An option (/MT) is required on the GX, GP, and GM.

## **Examples of Setting Commands**

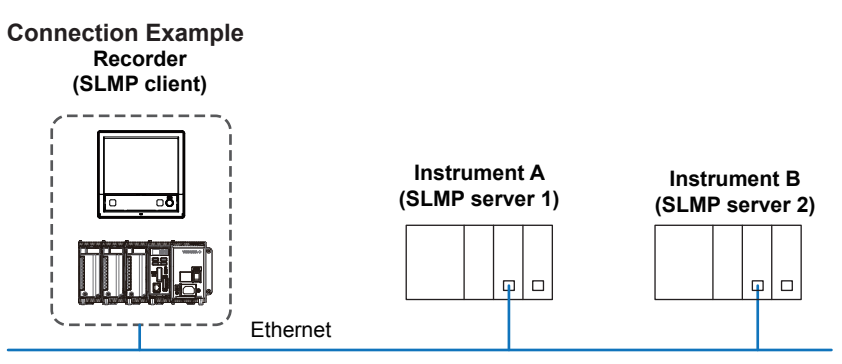

#### Example 1

Read the data register D0123 of instrument A into communication channel C001.

| Communication channel | Register of instrument A    |
|-----------------------|-----------------------------|
| <u>    C001 </u> ←    | D0123 16-bit signed integer |

## **Command settings**

| Setup Item        |                             | Value                 |
|-------------------|-----------------------------|-----------------------|
| Client command nu | mber                        | 1                     |
| Command settings  | Туре                        | Read                  |
|                   | Server                      | 1                     |
|                   | Request dest network No.    | 0x0 (0)               |
|                   | Request dest station No.    | 0xFF (255)            |
|                   | Request dest module I/O No. | 0x3FF (1023)          |
|                   | Request dest multidrop      | 0x0 (0)               |
|                   | station No.                 |                       |
|                   | Device Code                 | D                     |
|                   | Head device number          | 0x7B (123)            |
|                   | Data Type                   | INT16                 |
|                   | Channel type                | Communication channel |
|                   | First-CH                    | C001                  |
|                   | Last-CH                     | C001                  |

#### Example 2

Read data registers D1234 and D1235 of instrument A into communication channels C002.

| Communication channel | Register of instrument A |
|-----------------------|--------------------------|
|                       | D1234 Lower bytes        |

| C002 | < | D1234         | Lower bytes                |
|------|---|---------------|----------------------------|
|      |   | <b>D</b> 1005 | June Sz-bit Signed integer |
|      |   | - D1235       | Higher bytes               |

### **Command settings**

| Setup Item            |                             | Value                 |
|-----------------------|-----------------------------|-----------------------|
| Client command number |                             | 2                     |
| Command settings      | Туре                        | Read                  |
| -                     | Server                      | 1                     |
|                       | Request dest network No.    | 0x0 (0)               |
|                       | Request dest station No.    | 0xFF (255)            |
|                       | Request dest module I/O No. | 0x3FF (1023)          |
|                       | Request dest multidrop      | 0x0 (0)               |
|                       | station No.                 |                       |
|                       | Device Code                 | D                     |
|                       | Head device number          | 0X4D2 (1234)          |
|                       | Data Type                   | INT32                 |
|                       | Channel type                | Communication channel |
|                       | First-CH                    | C002                  |
|                       | Last-CH                     | C002                  |

#### Example 3

Write the measured value of I/O channel 3005 to data register D2345 of instrument B.

| I/O channel | Register of instrument B              |
|-------------|---------------------------------------|
| 3005        | ───────────────────────────────────── |

#### **Command settings**

| Setup Item            |                             | Value        |
|-----------------------|-----------------------------|--------------|
| Client command number |                             | 3            |
| Command settings      | Туре                        | Write        |
|                       | Server                      | 2            |
|                       | Request dest network No.    | 0x0 (0)      |
|                       | Request dest station No.    | 0xFF (255)   |
|                       | Request dest module I/O No. | 0x3FF (1023) |
|                       | Request dest multidrop      | 0x0 (0)      |
|                       | station No.                 |              |
|                       | Device Code                 | D            |
|                       | Head device number          | 0x929 (2345) |
|                       | Data Type                   | INT16        |
|                       | Channel type                | I/O channel  |
|                       | First-CH                    | 3005         |
|                       | Last-CH                     | 3005         |

## Example 4 (GX/GP only)

Write from a digital operation component of a custom display (/CG option) to data register D3456 of device B.

| Costum display     |               |    |                             |
|--------------------|---------------|----|-----------------------------|
| (Digital operation | Communication |    |                             |
| components)        | channel       | *0 | Register of instrument B    |
| 12345              | C004          | ^2 | D3456 16-bit signed integer |
|                    |               |    | $\frown$                    |

-Attribute channel assignment: C004<sup>\*1</sup>

- When writing, the channel assigned to the component attribute (C004) and the SLMP command information in which the channel is registered are used to determine the write destination device and device number. From the custom display, values are written directly without going through the communication channel.
- When reading, data is read through the communication channel (C004) according to the specified command setting, and the data is shown on the custom display.

#### **Command settings**

| Setup Item             |                             | Value                 |
|------------------------|-----------------------------|-----------------------|
| Client command nu      | mber                        | 4                     |
| Command settings       | Туре                        | Read *2               |
| -                      | Server                      | 2                     |
|                        | Request dest network No.    | 0x0 (0)               |
|                        | Request dest station No.    | 0xFF (255)            |
|                        | Request dest module I/O No. | 0x3FF (1023)          |
| Request dest multidrop |                             | 0x0 (0)               |
|                        | station No.                 |                       |
|                        | Device Code                 | D                     |
|                        | Head device number          | 0xD80 (3456)          |
|                        | Data Type                   | INT16                 |
|                        | Channel type                | Communication channel |
|                        | First-CH                    | C004                  |
|                        | Last-CH                     | C004                  |
|                        |                             |                       |

\*1 Setting custom display attributes requires DAQStudio (DXA170) sold separately.

\*2 When writing values from the custom display, because values are read into a communication channel, the command setting type must be set to "Read."

## **SLMP** Communication Status Display

## **SLMP** Communication Status Management

Status LED States

| Status LED | State                     | Description                                         |
|------------|---------------------------|-----------------------------------------------------|
|            | ACTIVE                    | Communication has been successfully established and |
| (blue)     | (Normal data acquisition) | normal data has been acquired.                      |
|            | READY                     | Communication has been successfully established but |
| (yellow)   | (Data being requested)    | normal data has not been acquired.                  |
|            | CLOSE                     | TCP connection in progress.                         |
| (orange)   | (Connected)               |                                                     |
|            | HALT                      | Communication has failed and has entered a          |
| (red)      | (Communication failure)   | communication recovery wait state                   |

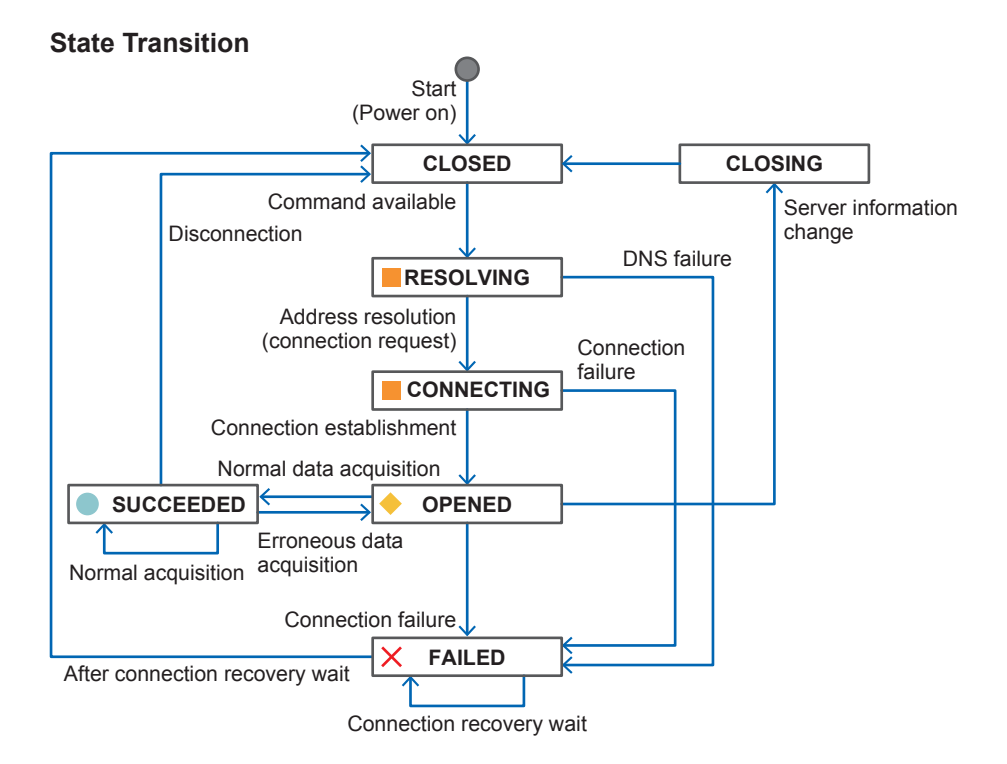

## **SLMP Client State**

| State      | Description                                                              |
|------------|--------------------------------------------------------------------------|
| SUCCEEDED  | Data was successfully acquired (normal communication in progress).       |
| OPEND      | Connection is open (message communication possible)                      |
| CLOSED     | Connection is closed (connection not requested)                          |
| FAILED     | Connection failed (connection recovery wait state)                       |
| RESOLVING  | Address being resolved (DNS query in progress)                           |
| CONNECTING | Connection request in progress (requesting TCP connection establishment) |
| CLOSING    | Connection is being disconnected (requesting TCP disconnection)          |

## **SLMP** Communication Status Screen

You can check the communication status of the SLMP client.

Two display modes are available on the GX/GP: list mode and overview mode.

### Procedure

#### **Displaying the SLMP Communication Status Screen**

GX/GP: MENU key > Browse tab > SLMP client\*

Web application: Data tab > SLMP client\*

\* Appears when the SLMP client function is set to **On**.

#### Switching between List Mode and Overview Mode (GX/GP only)

GX/GP: MENU key > Context tab > Display Overview/List

## Explanation

#### List Mode Display of the SLMP Communication Status Screen

This is a display example on the GX/GP.

— Tap a command to display the SLMP information.

|         |                               |                                   |                            |               |          | Command dropout icon     |
|---------|-------------------------------|-----------------------------------|----------------------------|---------------|----------|--------------------------|
| SLMP    | client                        | 2015/10/09 13:28:41               | DISP                       | SD            | <u>^</u> | -                        |
| ▲<br>UP | Read cycle DOWN Auto recovery | :100ms Time out<br>:10s Data code | :200ms Loop time<br>:ASCII | :6ms          | Â        | Communication Conditions |
| NO      | Status                        | Comm.Data<br>First Last           | Server name                | Devic<br>code | e no.    |                          |
| 1       | W 🔵 INVALID                   | A001 - A100                       | ) 192.168.1.10             | SD            | 0x0      |                          |
| 2       | R 🔶 NO_DATA                   | C001 - C100                       | 192.168.1.10               | х             | 0x0      |                          |
| 3       | W 📕 WAITING                   | 0001 - 0100                       | 192.168.1.10               | Y             | 0x0      |                          |
| 4       | R 🗙 CLOSED                    | A001 - A100                       | 192.168.1.10               | М             | 0x0      | — Command information    |
| 5       | W RESOLVING                   | C001 - C100                       | 192.168.1.10               | L             | 0x0      |                          |
| 6       | R 🔵 CONNECTINO                | 5 0001 - 0100                     | 192.168.1.10               | F             | 0x0      |                          |
| 7       | W 🔶 UNREACH                   | A001 - A100                       | 192.168.1.10               | V             | 0x0      |                          |
| 8       | R 📕 TIMEDOUT                  | C001 - C100                       | ) 192.168.1.10             | В             | 0x0      |                          |
| 9       | W 🗙 ERROR                     | 0001 - 0100                       | ) 192.168.1.10             | D             | 0x0      |                          |
| 10      | R BROKEN                      | A001 - A100                       | ) 192.168.1.10             | w             | 0x0      |                          |

#### Overview Mode Display of the SLMP Communication Status Screen (GX/GP only)

This is a display example on the GX/GP. Command numbers are displayed. The background color of each command number corresponds to the communication status (see "Status LED States").

| SLMP     | client |               | 201 | 5/10/0 | 9 13:29:30 | DISP   |           | SD    | A Ö:     |                          |
|----------|--------|---------------|-----|--------|------------|--------|-----------|-------|----------|--------------------------|
| <i>.</i> | ~      | Read cycle    | :   | 100ms  | Time out   | :200ms | Loop time | :77ms | 4        | Communication Conditions |
| UP       | DOWN   | Auto recovery | :   | 10s    | Data code  | :ASCII |           |       | <u> </u> |                          |
|          |        | 1             |     |        | 11         |        |           | 21    |          |                          |
|          |        | 2             |     |        | 12         |        |           | 22    |          |                          |
|          |        | 3             |     |        | 13         |        |           | 23    |          |                          |
|          |        | 4             |     |        | 14         |        |           | 24    |          |                          |
|          |        | 5             |     |        | 15         |        |           | 25    |          | — Command information    |
|          |        | 6             |     |        | 16         |        |           | 26    |          |                          |
|          |        | 7             |     |        | 17         |        |           | 27    |          |                          |
|          |        | 8             |     |        | 18         |        |           | 28    |          |                          |
|          |        | 9             |     |        | 19         |        |           | 29    |          |                          |
|          |        | 10            |     |        | 20         |        |           | 30    |          |                          |

#### — Tap a command to display the SLMP information.

## Web Application of the SLMP Communication Status Screen

Like the GX/GP screen, communication conditions and command information are displayed.

| Type: S | SLMP client |        |               |      |                 |        |            |                     |            |                        |                        |             |                  |
|---------|-------------|--------|---------------|------|-----------------|--------|------------|---------------------|------------|------------------------|------------------------|-------------|------------------|
| Read c  | ycle:       | ls A   | uto recovery: | 2min | Timeout:        | 4s Dat | a code:    | Binary R            | efresh     |                        |                        |             |                  |
| NO      | Command     | Status | Detail        | Туре | First-CH-Last-C | н      | Server nan | Request destination | Request de | Request destination mo | Request destination mu | Device code | Head device numb |

## SLMP Information

| SLMP information                   | $\mathbf{X}$ |
|------------------------------------|--------------|
| NO                                 | 1            |
| Command                            | Write        |
| Status                             | INVALID      |
| Type                               | UINT16       |
| Comm.Data First                    | A001         |
| Last                               | A100         |
| Server name                        | 192.168.1.10 |
| Request dest network No.           | 0x0          |
| Request dest station No.           | 0xFF         |
| Request dest module I/O No.        | 0x3FF        |
| Request dest multidrop station No. | 0x0          |
| Device code                        | SD           |
| no.                                | 0x0          |
|                                    |              |

Executes manual server recovery

## **Communication Conditions**

| Item                     | Description                                                                                                    |
|--------------------------|----------------------------------------------------------------------------------------------------|
| Scroll icon <sup>1</sup> | Used to scroll the command area.                                                                                                    |
| (UP/DOWN)                | This is unavailable in overview mode. <sup>1</sup>                                                                                                    |
| Read cycle               | The SLMP client's read cycle.                                                                                                    |
| Time out                 | Timeout value of a single command.                                                                                                    |
| Auto recovery            | Auto recovery time for communication errors.                                                                                                    |
| Data code                | Binary or ASCII                                                                                                    |
| Loop time <sup>1</sup>   | The execution time of all commands. (Displayed in red during a dropout)                                                                                      |
| Command dropout icon     | Appears when a data dropout occurs. The icon remains displayed until you tap it. The command execution time is displayed in red while the icon is displayed. |

1 Displayed only on the GX/GP

## Command Information and SLMP Information

| Item                           | Description                                                      |
|--------------------------------|------------------------------------------------------------------|
| NO                             | Displays the client command number.                              |
| State                          | Displays the command type (R (read)/W (write).                   |
|                                | Displays the communication status (communication status icon and |
|                                | details).                                                        |
|                                | (See "SLMP Communication Details.")                              |
| Туре                           | Displays the data type.                                          |
| First-Last                     | Displays the first and last channels for reading and writing.    |
| Server name                    | Displays the connection destination server name.                 |
| Request dest network No.       | Displays the connection destination network number.              |
| Request dest station No.       | Displays the connection destination station number.              |
| Request dest module I/O No.    | Displays the connection destination I/O number.                  |
| Request dest multidrop station | Displays the connection destination multidrop station number.    |
| No.                            |                                                                  |
| Device code                    | Displays the device code.                                        |
| Head device number             | Displays the head device number.                                 |

## Command Dropout Icon (data dropout occurrence)

The command dropout icon of the SLMP communication status screen appears when a dropout occurs. In this situation, the command execution time is displayed in red.

Tapping (clicking) the icon clears the icon. If another data dropout occurs, the icon will reappear.

Data drop occurs when the commands from 1 to 100 from the GX20-1/GP20-1/GM10-1. from 1 to 200 from the GX20-2/GP20-2/GM10-2, or from 1 to 50 from the GX10/GP10 do not complete within the read cycle. When a data dropout occurs, the communication channel data is held at the previous value.

· If this happens, take measures such as making the read cycle longer or reducing the number of commands. Confirm that no data dropout occurs on the SLMP log screen.

#### **Refresh Button**

You can execute manual recovery on a server to which communication is stopped (red status lamp).

• Tapping (clicking) the Refresh button executes manual recovery on the server.

You may not be able to use the Refresh button depending on the security setting.

| Security Setting | Condition                                                                                 |
|------------------|-------------------------------------------------------------------------------------------|
| Operation lock   | Limitation item Communication is set to Lock and Operation Lock is set                    |
|                  | to Lock                                                                                   |
| Login            | Logged out                                                                                |
|                  | <ul> <li>User property Communication is set to Lock and that user is logged in</li> </ul> |
|                  | <ul> <li>Logged in as a monitor user (when using advanced security, /AS)</li> </ul>       |

#### **Overview Mode Arrangement**

The arrangements depending on the number of commands are shown below.

| GX20/GP20  |     |        |  |  |
|------------|-----|--------|--|--|
| Number of  | Row | Column |  |  |
| Commands   |     |        |  |  |
| 1          | 1   | 1      |  |  |
| 2          | 2   | 1      |  |  |
| 3 and 4    | 2   | 2      |  |  |
| 5 and 6    | 3   | 2      |  |  |
| 7 and 8    | 4   | 2      |  |  |
| 9 and 10   | 5   | 2      |  |  |
| 11 and 12  | 6   | 2      |  |  |
| 13 and 14  | 7   | 2      |  |  |
| 15 and 16  | 8   | 2      |  |  |
| 17 and 18  | 9   | 2      |  |  |
| 19 and 20  | 10  | 2      |  |  |
| 21 to 30   |     | 3      |  |  |
| 31 to 40   |     | 4      |  |  |
| 41 to 50   |     | 5      |  |  |
| 51 to 60   |     | 6      |  |  |
| 61 to 70   |     | 7      |  |  |
| 71 to 80   |     | 8      |  |  |
| 81 to 90   |     | 9      |  |  |
| 91 to 100  |     | 10     |  |  |
| 101 to 110 |     | 11     |  |  |
| 111 to 120 |     | 12     |  |  |
| 121 to 130 |     | 13     |  |  |
| 131 to 140 |     | 14     |  |  |
| 141 to 150 |     | 15     |  |  |
| 151 to 160 |     | 16     |  |  |
| 161 to 170 |     | 17     |  |  |
| 171 to 180 |     | 18     |  |  |
| 181 to 190 |     | 19     |  |  |
| 191 to 200 |     | 20     |  |  |

| GX10/GP10 |     |        |  |  |
|-----------|-----|--------|--|--|
| Number of | Row | Column |  |  |
| Commands  |     |        |  |  |
| 1         | 1   | 1      |  |  |
| 2         | 2   | 1      |  |  |
| 3 and 4   | 2   | 2      |  |  |
| 5 and 6   | 3   | 2      |  |  |
| 7 and 8   | 4   | 2      |  |  |
| 9 and 10  | 5   | 2      |  |  |
| 11 to 15  |     | 3      |  |  |
| 16 to 20  |     | 4      |  |  |
| 21 to 26  |     | 5      |  |  |
| 31 to 36  |     | 6      |  |  |
| 36 to 41  |     | 7      |  |  |
| 41 to 30  |     | 8      |  |  |
| 31 to 40  |     | 9      |  |  |
| 41 to 50  |     | 10     |  |  |

Number of commands 101 and higher are for GX20-2/GP20-2 only.

## **SLMP** Communication Status Display

| Group          | Status     | Description                                                           |
|----------------|------------|-----------------------------------------------------------------------|
| Communication  | START      | SLMP communication was started.                                       |
| status         | STOP       | SLMP communication was stopped.                                       |
|                | DROPOUT    | All commands cannot be processed within the specified read cycle.     |
|                |            | (Review the number of commands and the read cycle setting.)           |
| Command        | SKIP       | Command not set.                                                      |
| problem        | INVALID    | Command cannot be executed.                                           |
| Communication  | WAITING    | Server communication recovery wait                                    |
| problem        | CLOSED     | SLMP communication is stopped and connection to the server is closed. |
|                | RESOVING   | Server connection is being established (resolving address).           |
|                | CONNECTING | Server connection being established (requesting connection)           |
|                | UNREACH    | Server connection failed (server not found).                          |
|                | TIMEDOUT   | Server connection failed (timeout occurred).                          |
| Response       | ERROR      | System error occurred.                                                |
| problem        | BROKEN     | Response message is corrupt.                                          |
|                | BAD_HEAD   | Response message header error                                         |
|                | BAD_LEN    | Response message size error                                           |
|                | BAD_DATA   | Response message data error                                           |
|                | ERR_****   | Error response was received (****: error number)                      |
|                | NO_DATA    | Data has not yet been received once.                                  |
|                |            | (Check the communication settings.)                                   |
| Data condition | VALID      | Data is being acquired normally.                                      |
|                | STALE      | Data is old.                                                          |

## **SLMP** Communication Details

## **SLMP Log Screen**

## Procedure

GX/GP: **MENU** key > **Browse** tab > **Log** > **SLMP** Web application: **Data** tab > **Log** > **SLMP Log** 

## Explanation

## SLMP Log

| Item          |                      | Description                                                                            |
|---------------|----------------------|----------------------------------------------------------------------------------------|
| Time          |                      | The time when the communication log was recorded.                                      |
| Factor/Detail | Communication status |                                                                                        |
|               | icon                 |                                                                                        |
|               | Blue : ACTIVE        | Communication has been successfully established and normal                             |
|               |                      | data has been acquired.                                                                |
|               | Yellow 🔶: READY      | Communication has been successfully established but normal data has not been acquired. |
|               | Orange               | TCP connection in progress.                                                            |
|               | CLOSE                |                                                                                        |
|               | Red ×: HALT          | Communication has failed and has entered a communication recovery wait state           |
|               | Communication status | See "SLMP Communication Details."                                                      |
| string        |                      |                                                                                        |
| Command       | Command number       | The client command number.                                                             |
|               | Command type         |                                                                                        |
|               | R (Read)             | Read command                                                                           |
|               | W (Write)            | Write command                                                                          |
|               | 0                    | Immediate write command                                                                |
|               | N                    | Others                                                                                 |

### Note ,

The yellow icon display is the error code returned from the connected device side. Refer to the manual of the connected device.